## Installing the Xerox AltaLink B8170 public printers on Windows 11 - 64 bit system

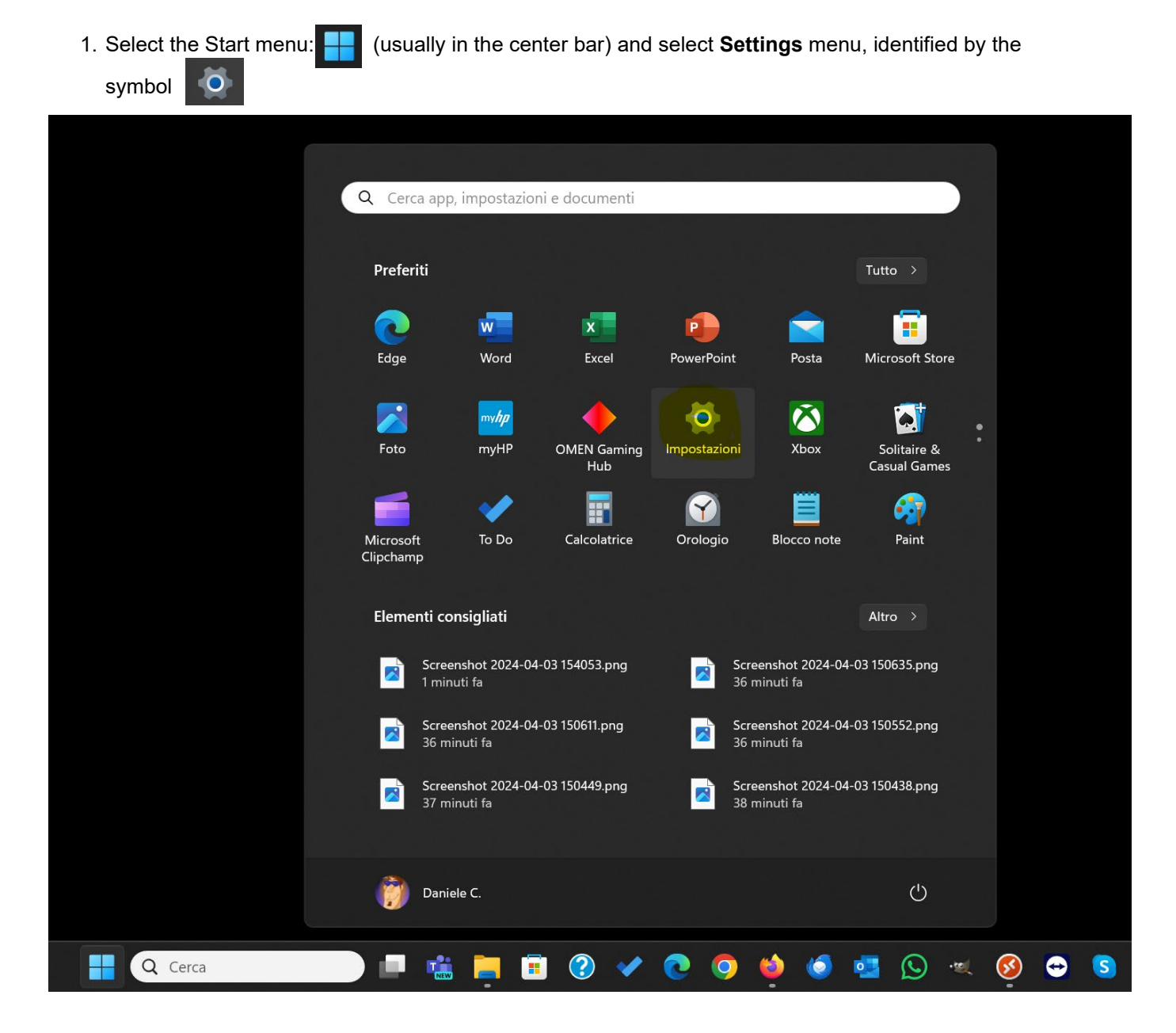

- 2. Make sure you have downloaded the driver from SICR website: https://www.roma1.infn.it/en/servizi/sicr/stampanti.html
- 3. Unizip the .zip file you downloaded and a directory with the same name as the file will automatically be created:

| C:\Users\danym\OneDrive - Is × +                             |                                      |              |                  |                    | _          |            |
|--------------------------------------------------------------|--------------------------------------|--------------|------------------|--------------------|------------|------------|
| $\leftarrow$ $\rightarrow$ $\uparrow$ $C$ $\bullet$ OneDrive | > ··· INFN > STAMPANTI XEROX > ITA   | > Window     | s >              | Cerca in Windo     | OWS        | ٩          |
| ① Nuovo ~                                                    | 🖻 🗊 🏷 Ordina 🗸 🧮 Visualizza 🗸        | 🐻 Estrai tut | to •••           |                    |            | 📑 Dettagli |
| A Home                                                       | Nome                                 | Stato        | Ultima modifica  | Тіро               | Dimensione |            |
| 🔁 Galleria                                                   | AltaLinkB81xx_7.146.0.0_PS_x64       | $\odot$      | 03/04/2024 15:52 | Cartella di file   |            |            |
| > 🔷 OneDrive - Istituto Nazionale di Fisica Nucleare         | 🚟 AltaLinkB81xx_7.146.0.0_PS_x64.zip | $\odot$      | 03/04/2024 14:22 | Cartella compressa | 5.490 KB   |            |
|                                                              |                                      |              |                  |                    |            |            |
| 🗖 Desktop 🔹 🖈                                                |                                      |              |                  |                    |            |            |
| 🛓 Download 🔹 🖈                                               |                                      |              |                  |                    |            |            |
| 🔀 Immagini 🛷                                                 |                                      |              |                  |                    |            |            |
| 🚱 Musica 🔹 🖈                                                 |                                      |              |                  |                    |            |            |
| 🚺 Video 🔹 🖈                                                  |                                      |              |                  |                    |            |            |
| •••••••••                                                    |                                      |              |                  |                    |            |            |

4. Go back to Settings menu, a sub step 1, and select Bluetooth and devices and then select Printers and scanner

| ← Impostazioni                                                 |                                                                                 | - 0 ×     |
|----------------------------------------------------------------|---------------------------------------------------------------------------------|-----------|
| Daniele C.                                                     | Bluetooth e dispositivi                                                         |           |
| Trova un'impostazione Q                                        |                                                                                 |           |
| <ul><li>Home</li><li>Sistema</li></ul>                         | Aggiungi dispositivo                                                            |           |
| Bluetooth e dispositivi                                        |                                                                                 |           |
| Rete e Internet                                                | Visualizza altri dispositivi                                                    |           |
| App                                                            | Bluetooth<br>Individuabile come "HPENVY34C1003NL" Attiva                        | to 💽      |
| Account                                                        |                                                                                 |           |
| Giochi                                                         | Dispositivi<br>Mouse, tastiera, penna, audio, schermi e dock, altri dispositivi | ositivo > |
| <ul> <li>Accessibilità</li> <li>Privacy e sicurezza</li> </ul> | Constanti e scanner<br>Preferenze, risoluzione dei problemi                     | >         |
| Windows Update                                                 | Dispositivi mobili<br>Accedi subito al dispositivo mobile dal PC                | >         |
|                                                                | O Videocamere<br>Videocamere connesse, impostazioni predefinite delle immagini  | >         |
|                                                                | Mouse           Pulsanti, velocità puntatore del mouse, scorrimento             | >         |
|                                                                | R Soglia tocco<br>Gesti, scorrimento, zoom, tocchi                              | >         |

5. Click on the Add device button at the top right

| ← Impostazioni                                               |                                                                                                    | - 0 X                |
|--------------------------------------------------------------|----------------------------------------------------------------------------------------------------|----------------------|
| Daniele C.                                                   | Bluetooth e dispositivi > Stampanti e scanner                                                                              |                      |
| Trova un'impostazione Q                                      | Aggiungi una stampante o uno scanner                                                                                       | Aggiungi dispositivo |
| Home                                                         | Caracteria Adobe PDF                                                                                                    | >                    |
| Bluetooth e dispositivi                                      | Fax                                                                                                    | >                    |
| <ul><li>Rete e Internet</li><li>Personalizzazione</li></ul>  | HP24C614 (HP PageWide Pro 477dw MFP)                                                                                       | >                    |
| App<br>Account                                               | Microsoft Print to PDF                                                                                                    | >                    |
| <ul> <li>Data/ora e lingua</li> <li>Ciashi</li> </ul>        | Microsoft XPS Document Writer                                                                                              | >                    |
| X Accessibilità                                              | ConeNote (Desktop)                                                                                                    | >                    |
| <ul><li>Privacy e sicurezza</li><li>Windows Update</li></ul> | Preferenze stampante                                                                                                    |                      |
|                                                              | Consenti a Windows di gestire la stampante predefinita                                                                     | Attivato             |
|                                                              | Scarica driver e software del dispositivo tramite connessioni a consumo<br>Potrebbero essere applicati addebiti per i dati | Attivato 💽           |
|                                                              | Impostazioni correlate                                                                                                    |                      |
|                                                              | Proprietà server di stampa                                                                                                 | Ø                    |
|                                                              | Risoluzione dei problemi                                                                                                   | ß                    |
|                                                              |                                                                                                    |                      |
|                                                              | L™ Invia feedback                                                                                                    |                      |

6. Wait until the message The desired printer is not in the list appears and the click on Add manually

| ← Impostazioni                                         |                                                                                                    | - 🗆 X                |
|--------------------------------------------------------|----------------------------------------------------------------------------------------------------|----------------------|
| Daniele C.                                             | Bluetooth e dispositivi 🔸 Stampanti e scanner                                                                              |                      |
| Trova un'impostazione Q                                | Aggiungi una stampante o uno scanner                                                                                       | C Aggiorna ^         |
| A Home                                                 | La stampante desiderata non è nell'elenco                                                                                  | Aggiungi manualmente |
| Sistema                                                | Adobe PDF                                                                                                    | >                    |
| Rete e Internet                                        | 🚍 Fax                                                                                                    | >                    |
| Personalizzazione     App                              | HP24C614 (HP PageWide Pro 477dw MFP)                                                                                       | >                    |
| <ul> <li>Account</li> <li>Data/ora e lingua</li> </ul> | Microsoft Print to PDF                                                                                                    | >                    |
| <ul> <li>Giochi</li> <li>Accessibilità</li> </ul>      | Microsoft XPS Document Writer                                                                                              | >                    |
| <ul> <li>Privacy e sicurezza</li> </ul>                | OneNote (Desktop)                                                                                                    | >                    |
| 😏 Windows Update                                       | Preferenze stampante                                                                                                    |                      |
|                                                        | Consenti a Windows di gestire la stampante predefinita                                                                     | Attivato 💽           |
|                                                        | Scarica driver e software del dispositivo tramite connessioni a consumo<br>Potrebbero essere applicati addebiti per i dati | Attivato             |
|                                                        | Impostazioni correlate                                                                                                    |                      |
|                                                        | Proprietà server di stampa                                                                                                 | C                    |
|                                                        | Risoluzione dei problemi                                                                                                   | Ø                    |
|                                                        | a Informazioni                                                                                                    |                      |

 Choose option Select a shared printer by name and write its address in the format: http://printserver.roma1.infn.it:631/printers/<name\_printer\_in\_lowercase> (Isape in the example); the click in Next button.

|              |                                                                                                | × |
|--------------|------------------------------------------------------------------------------------------------|---|
| $\leftarrow$ | ᡒ Aggiungi stampante                                                                           |   |
|              | Trova una stampante in base ad altre opzioni                                                   |   |
|              | 🔵 La stampante non è recente. Serve assistenza per trovarla.                                   |   |
|              | Seleziona una stampante condivisa in base al nome                                              |   |
|              | http://printserver.roma1.infn.it:631/printers/Isape Sfoglia                                    |   |
|              | Esempio: \\nomecomputer\nomestampante o<br>http://nomecomputer/printers/nomestampante/.printer |   |
|              | O Aggiungi una stampante utilizzando un indirizzo IP o un nome host                            |   |
|              | O Aggiungi una stampante Bluetooth, wireless o individuabile in rete                           |   |
|              | O Aggiungi stampante locale o di rete con impostazioni manuali                                 |   |
|              |                                                                                                |   |
|              |                                                                                                |   |
|              | Avanti Annulla                                                                                 |   |

8. The Add Printer Wizard windows appear and the click on the Have disk... button:

| $\leftarrow$ | ᡒ Aggiungi stampante                  |                                                                                                    | ×                                                                   |
|--------------|---------------------------------------|----------------------------------------------------------------------------------------------------|---------------------------------------------------------------------|
|              | Trova una stampa                      | nte in base ad altre opzioni                                                                                                    |                                                                     |
|              | C La stampant Installa                | zione stampante di Windows X                                                                                                    |                                                                     |
|              | Seleziona un Conr                     | nessione a                                                                                                    |                                                                     |
|              | http://p http                         | Installazione guidata stampante                                                                                                    | ? ×                                                                 |
|              | Esempio:<br>http://no                 | Scegliere produttore e modello della stampante. Se con<br>fornito un disco di installazione, scegliere Disco driver. S<br>nell'elenco, consultare la documentazione per individua<br>compatibile. | n la stampante è stato<br>Se la stampante non è<br>re una stampante |
|              | 🔿 Aggiungi una stam                   | Produttore                                                                                                    |                                                                     |
|              | <ul> <li>Aggiungi stampant</li> </ul> | Adobe<br>Generic<br>hp<br>Microsoft<br>TeamViewer<br>Xeroy                                                                                                    |                                                                     |
|              |                                       | Driver con firma digitale.<br><u>Informazioni sulla firma del driver</u><br>Windows Update                                                                                                    | Disco driver                                                        |
|              |                                       | ОК                                                                                                    | Annulla                                                             |

9. In the Install from disk windows, press on Browse... button

|              |                                      |                                                                                                    |                               | $\times$       |
|--------------|--------------------------------------|----------------------------------------------------------------------------------------------------|-------------------------------|----------------|
| $\leftarrow$ | <i>s</i> Aggiungi stampa             | nte                                                                                                    |                               |                |
|              | Trova una stamp                      | oante in base ad altre opzioni                                                                                          |                               |                |
|              |                                      |                                                                                                    |                               |                |
|              | La stampant Insta                    | Illazione stampante di Windows X                                                                                        |                               |                |
|              | • Seleziona un Co                    | nnessione a                                                                                                    |                               |                |
|              | http://p htt                         | 🖡 Installazione guidata stampante                                                                                       | ?                             | $\times$       |
|              | Esempio:<br>http://no                | Scegliere produttore e modello della stampante. Se con la fornito un disco di installazione, sceoliere Disco driver. Se | a stampante è<br>la stampante | stato<br>non è |
|              | 🔿 Aggiungi un                        |                                                                                                    |                               | ^              |
|              | Aggiungi una stan                    | n Inserire il disco di installazione e assicurarsi che sia selezionata l'unità corretta.                                | ОК                            |                |
|              | <ul> <li>Aggiungi stampar</li> </ul> | ht                                                                                                    | Annul                         | la             |
|              |                                      |                                                                                                    |                               |                |
|              |                                      | Copia i file del produttore da:                                                                                         |                               |                |
|              |                                      | C:\Users\danym\OneDrive\Documenti                                                                                       | Sfoglia                       | a              |
|              |                                      | ОК                                                                                                    | Annu                          | ılla           |

10. Select the folder that you unzipped in step 3, open the subfolders unitl you find the **AltaLinkB81xx\_**<*driver\_version*>: as shown in the figure and click on **Open** button.

|            |                       |                             |                                                       |                                                      |                                    | $\times$       |           |
|------------|-----------------------|-----------------------------|-------------------------------------------------------|------------------------------------------------------|------------------------------------|----------------|-----------|
| ← ᡒ        | Aggiungi stampa       | nte                         |                                                       |                                                      |                                    |                |           |
| Tro        | va una stamp          | pante in base ad            | altre opzioni                                         |                                                      |                                    |                |           |
| OL         | a stampant Insta      | allazione stampante di      | Windows                                               | ×                                                    |                                    |                |           |
| <b>O</b> S | Seleziona un Co       | nnessione a                 |                                                       |                                                      |                                    |                |           |
|            | http://pi htt         | R Installazione guidat      | a stampante                                           |                                                      | ?                                  | $\times$       |           |
|            | Esempio:<br>http://no | Scegliere p<br>fornito un c | oroduttore e modello<br>lisco di installazione<br>sco | della stampante. Se con<br>sceoliere Disco driver_Se | la stampante è<br>e la stampante r | stato<br>non è |           |
| <u> </u>   | \ggiungi un           | Individua file              |                                                       |                                                      |                                    |                | X         |
| ○ A        | \ggiungi una stan     | n Cerca in:                 | Windows                                               |                                                      | ~ 0                                | ) 🏚 📂 🖽 🔻      |           |
| A          | \ggiungi stampar      | nt                          | Nome                                                  | ^                                                    |                                    | Stato          | Ultima me |
|            |                       |                             | AltaLinkB81x                                          | _7.146.0.0_PS_x64                                    |                                    | $\odot$        | 03/04/20  |
|            |                       | Home                        |                                                       |                                                      |                                    |                |           |
|            |                       | Desktop                     |                                                       |                                                      |                                    |                |           |
|            |                       |                             |                                                       |                                                      |                                    |                |           |
|            |                       | Raccolte                    |                                                       |                                                      |                                    |                |           |
|            |                       |                             |                                                       |                                                      |                                    |                |           |
|            |                       | Questo PC                   |                                                       |                                                      |                                    |                |           |
|            |                       | <b>*</b>                    |                                                       |                                                      |                                    |                |           |
|            |                       | Rete                        | _                                                     |                                                      | _                                  |                |           |
|            |                       |                             | Nome file:                                            | *.inf                                                |                                    | ~              | Apri      |
|            |                       |                             | Tipo file:                                            | *.inf                                                |                                    | ~              | Annulla   |

11. Select the XeroxAltaLinkB81xx\_PS.inf file and click on Open button.

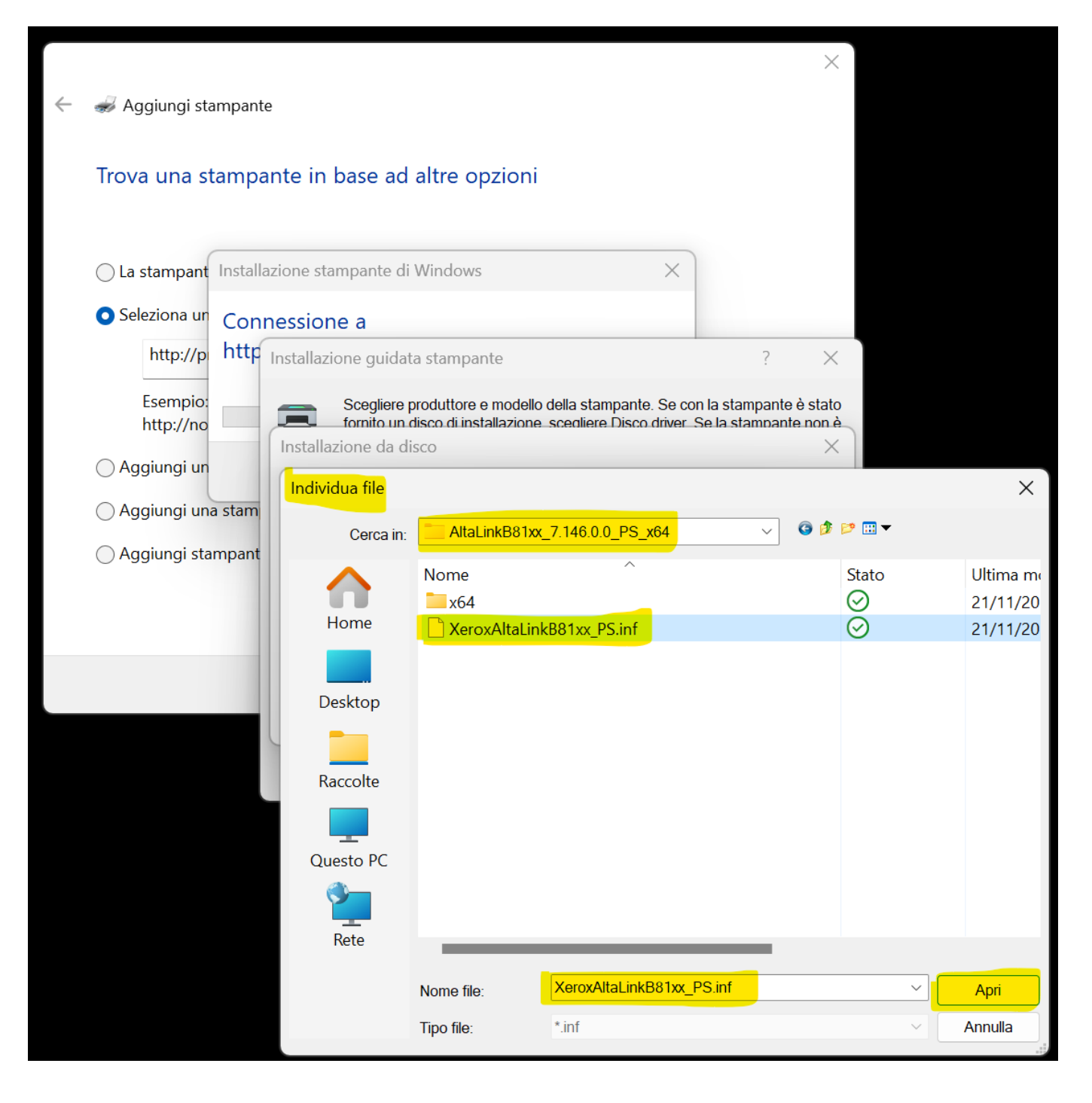

## 12. Press **OK** button to confirm your choice.

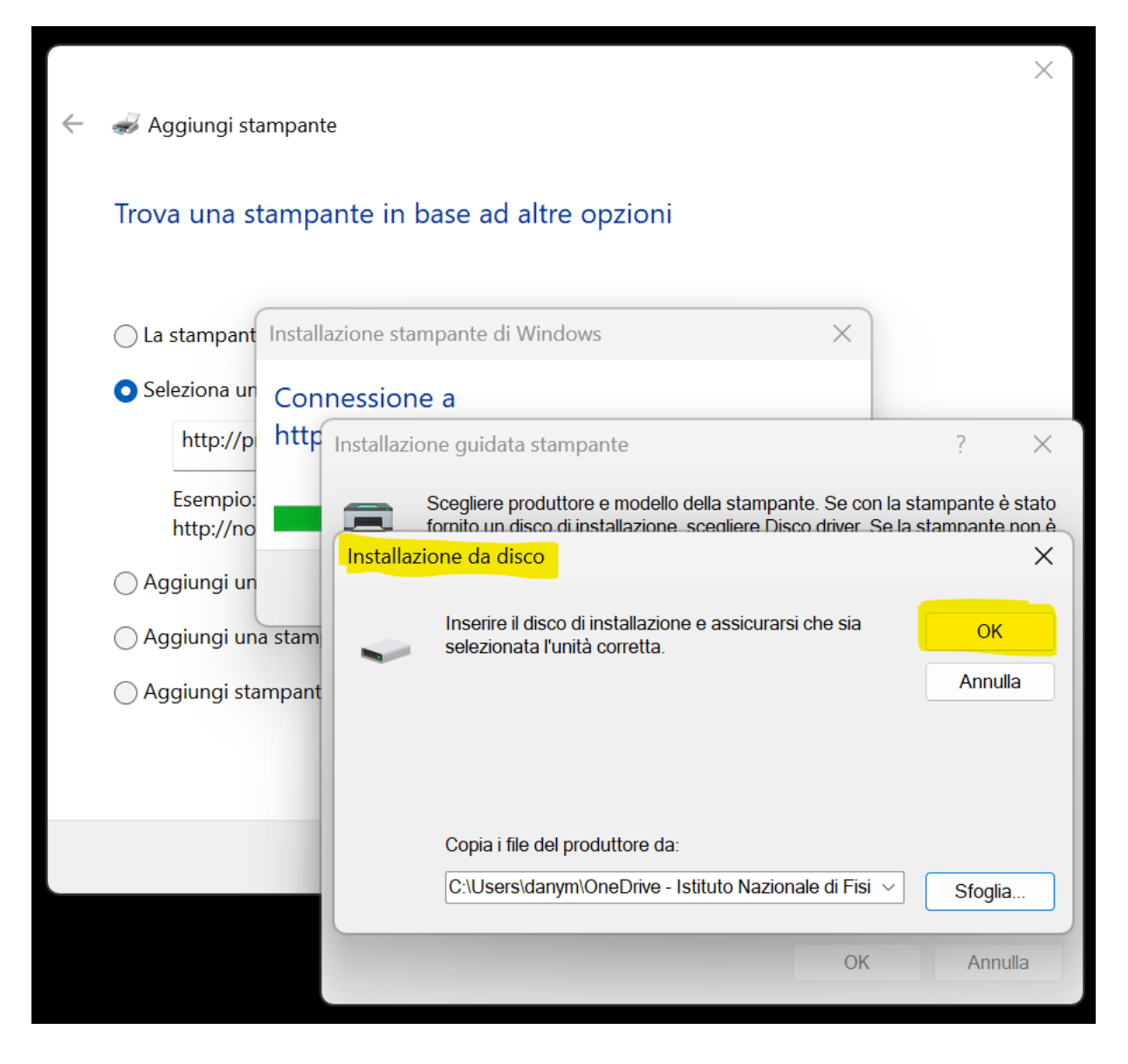

13. Scroll down through the list until you find Xerox AltaLink B8170 V4 PS, select this item and press OK button.

|              |                                                                             |                 |                           |                                                                                                    |                                                               | ×                                   |                      |
|--------------|-----------------------------------------------------------------------------|-----------------|---------------------------|----------------------------------------------------------------------------------------------------|---------------------------------------------------------------|-------------------------------------|----------------------|
| $\leftarrow$ | 🥪 Aggiungi sta                                                              | ampante         | 9                         |                                                                                                    |                                                               |                                     |                      |
|              | Trova una st                                                                | ampa            | nte ir                    | base ad altre opzioni                                                                                                    |                                                               |                                     |                      |
|              | La stampant                                                                 | Installa        | zione s                   | tampante di Windows $	imes$                                                                                                    |                                                               |                                     |                      |
|              | <ul> <li>Seleziona un</li> </ul>                                            | Conn            | nessio                    | ne a                                                                                                    |                                                               |                                     |                      |
|              | http://p                                                                    | http            | Installa                  | zione guidata stampante                                                                                                    | ?                                                             | $\times$                            |                      |
|              | Esempio:<br>http://no                                                       |                 |                           | Scegliere produttore e modello della stampante. Se o<br>fornito un disco di installazione, scediere Disco driver                                                  | on la stampante<br>Se la stampan                              | è stato<br>te non è<br>2            | ×                    |
|              | <ul> <li>Aggiungi un</li> <li>Aggiungi una</li> <li>Aggiungi sta</li> </ul> | a stam<br>mpant | Prod<br>Adol<br>Gen<br>hp | Scegliere produttore e modello della stampar<br>fornito un disco di installazione, scegliere Disc<br>nell'elenco, consultare la documentazione pe<br>compatibile. | ate. Se con la sta<br>co driver. Se la s<br>r individuare una | ampante è<br>tampante<br>a stampant | stato<br>non è<br>ie |
|              |                                                                             |                 | Micro<br>Tear<br>Xerc     | Stampanti<br>Xerox AltaLink B8145 V4 PS<br>Xerox AltaLink B8155 V4 PS<br>Xerox AltaLink B8170 V4 PS                                                               |                                                               |                                     |                      |
|              |                                                                             |                 |                           | Driver con firma digitale.<br><u>Informazioni sulla firma del driver</u>                                                                                          | Update                                                        | Disco drive                         | ır                   |
|              |                                                                             |                 |                           |                                                                                                    | ОК                                                            | Annu                                | Illa                 |

14. The driver has been installed, press on **Next** button.

| ÷ | ᡒ Aggiungi stampar                                                   | nte                                                  | ×    |  |  |  |  |  |  |
|---|----------------------------------------------------------------------|------------------------------------------------------|------|--|--|--|--|--|--|
|   | Aggiunta di Isape su http://printserver.roma1.infn.it:631 completata |                                                      |      |  |  |  |  |  |  |
|   | Nome stampante:                                                      | lsape su http://printserver.roma1.infn.it:631        |      |  |  |  |  |  |  |
|   | La stampante è stata i                                               | installata con il driver Xerox AltaLink B8170 V4 PS. |      |  |  |  |  |  |  |
|   |                                                                      |                                                      |      |  |  |  |  |  |  |
|   |                                                                      |                                                      |      |  |  |  |  |  |  |
|   |                                                                      |                                                      |      |  |  |  |  |  |  |
|   |                                                                      |                                                      |      |  |  |  |  |  |  |
|   |                                                                      |                                                      |      |  |  |  |  |  |  |
|   |                                                                      |                                                      |      |  |  |  |  |  |  |
|   |                                                                      | Avanti                                               | ulla |  |  |  |  |  |  |

15. Press **Finish** to complete the installation.

|              |                                                                                                    | $\times$ |
|--------------|----------------------------------------------------------------------------------------------------|----------|
| $\leftarrow$ | ᡒ Aggiungi stampante                                                                                                    |          |
|              | Aggiunta di Isape su http://printserver.roma1.infn.it:631 completata                                                                                               |          |
|              | Per verificare se la stampante funziona correttamente o per ottenere informazioni sulla risoluzione<br>dei problemi della stampante, stampare una pagina di prova. |          |
|              | Stampa pagina di prova                                                                                                    |          |
|              |                                                                                                    |          |
|              |                                                                                                    |          |
|              |                                                                                                    |          |
|              |                                                                                                    |          |
|              |                                                                                                    |          |
|              |                                                                                                    |          |
|              | Fine Annulla                                                                                                    |          |

16. Now in the **Printers and Scanner** menu you can find the new print queue:

| ← Impostazioni                                                  |                                                                                                    | - 0 X                |
|-----------------------------------------------------------------|----------------------------------------------------------------------------------------------------|----------------------|
| Daniele C.                                                      | Bluetooth e dispositivi > Stampanti e scanner                                                                              |                      |
| Trova un'impostazione Q                                         | Aggiungi una stampante o uno scanner                                                                                       | Aggiungi dispositivo |
| Home                                                            | 🚍 Adobe PDF                                                                                                    | >                    |
| Bluetooth e dispositivi                                         | 🚍 Fax                                                                                                    | >                    |
| <ul><li>Rete e Internet</li><li>Personalizzazione</li></ul>     | HP24C614 (HP PageWide Pro 477dw MFP)                                                                                       | >                    |
| App     Account                                                 | Isape su http://printserver.roma1.infn.it.631                                                                              | >                    |
| <ul> <li>Data/ora e lingua</li> <li>Giochi</li> </ul>           | Microsoft Print to PDF                                                                                                    | >                    |
| ★ Accessibilità                                                 | Microsoft XPS Document Writer                                                                                              | >                    |
| <ul> <li>Privacy e sicurezza</li> <li>Windows Update</li> </ul> | ConeNote (Desktop)                                                                                                    | >                    |
|                                                                 | Preferenze stampante                                                                                                    |                      |
|                                                                 | Consenti a Windows di gestire la stampante predefinita                                                                     | Attivato 💽           |
|                                                                 | Scarica driver e software del dispositivo tramite connessioni a consumo<br>Potrebbero essere applicati addebiti per i dati | Attivato             |
|                                                                 | Impostazioni correlate                                                                                                    |                      |
|                                                                 | Proprietà server di stampa                                                                                                 | Ø                    |
|                                                                 | Risoluzione dei problemi                                                                                                   | Ø                    |
|                                                                 |                                                                                                    |                      |

## 17. Click on Printer Properties or Printer Settings

| ← Impostazioni                                                 |                                                                                              | - 0 ×   |
|----------------------------------------------------------------|----------------------------------------------------------------------------------------------|---------|
| Daniele C.                                                     | $\cdots$ > lsape su http://printserver.roma1.infn.it:631                                     |         |
| Trova un'impostazione Q                                        | Isape su http://printserver.roma1.infn.it:631<br>Stato stampante: Inattiva                   | Rimuovi |
| <ul><li>Home</li><li>Sistema</li></ul>                         | Impostazioni stampante                                                                       |         |
| Bluetooth e dispositivi       Rete e Internet                  | Apri coda di stampa                                                                          | Ø       |
| Personalizzazione                                              | Stampa pagina di prova                                                                       | Ø       |
| Account                                                        | Esegui lo strumento di risoluzione dei problemi                                              | Ø       |
| <ul> <li>Data/ora e lingua</li> <li>Giochi</li> </ul>          | Proprietà stampante                                                                          | Ø       |
| <ul> <li>Accessibilità</li> <li>Privacy e sicurezza</li> </ul> | Preferenze stampa<br>Orientamento, ordine di pagina, pagine per foglio, bordi, origine carta | Ø       |
| Windows Update                                                 | Proprietà hardware                                                                           | Ø       |
|                                                                | Altre impostazioni di dispositivi e stampanti                                                | Ø       |
|                                                                | A Informazioni                                                                               |         |
|                                                                |                                                                                              |         |

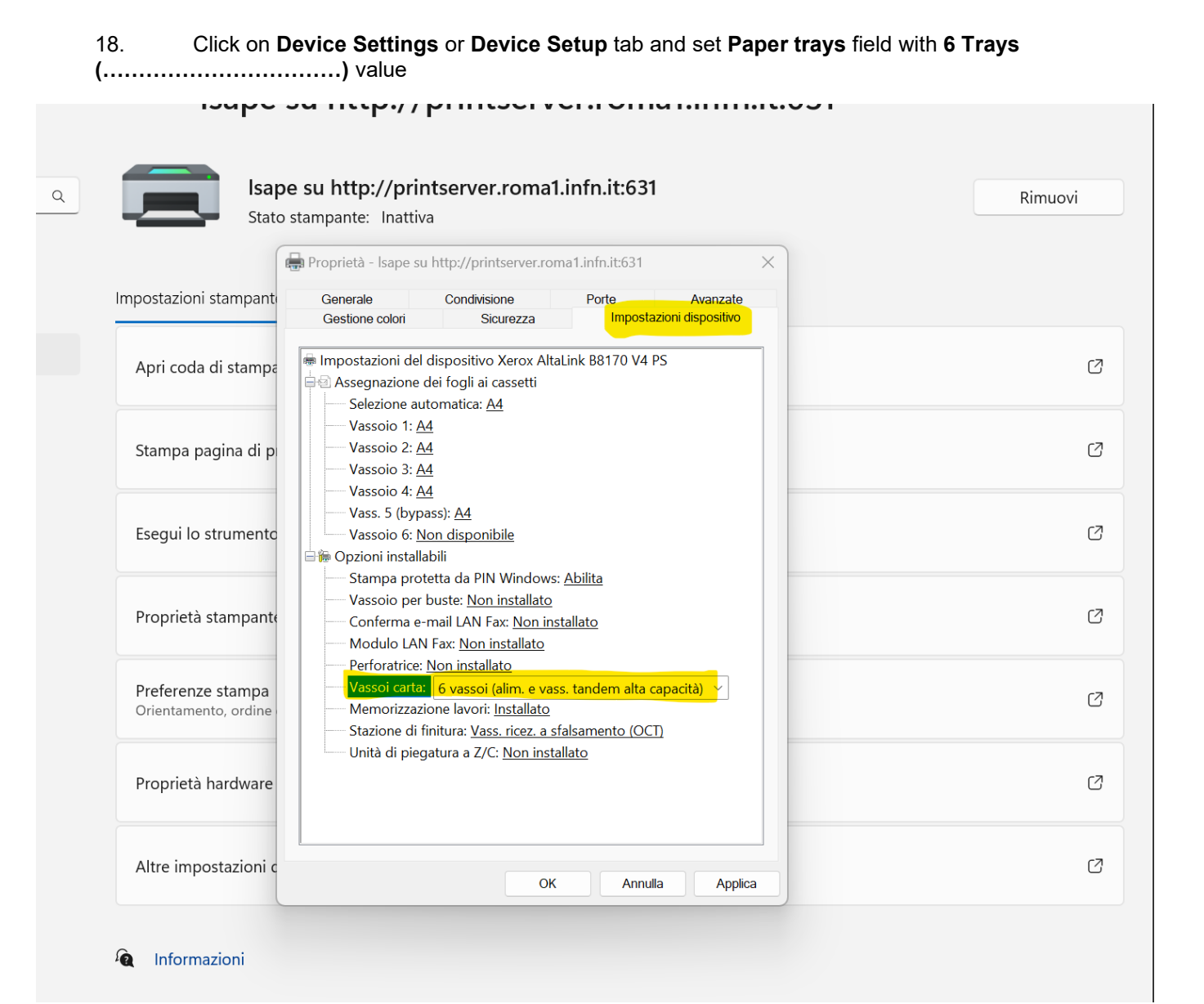

19. After set Tray 6 field with A4 value and then click on Apply button and next click on OK button.

The printer is now ready and configured.

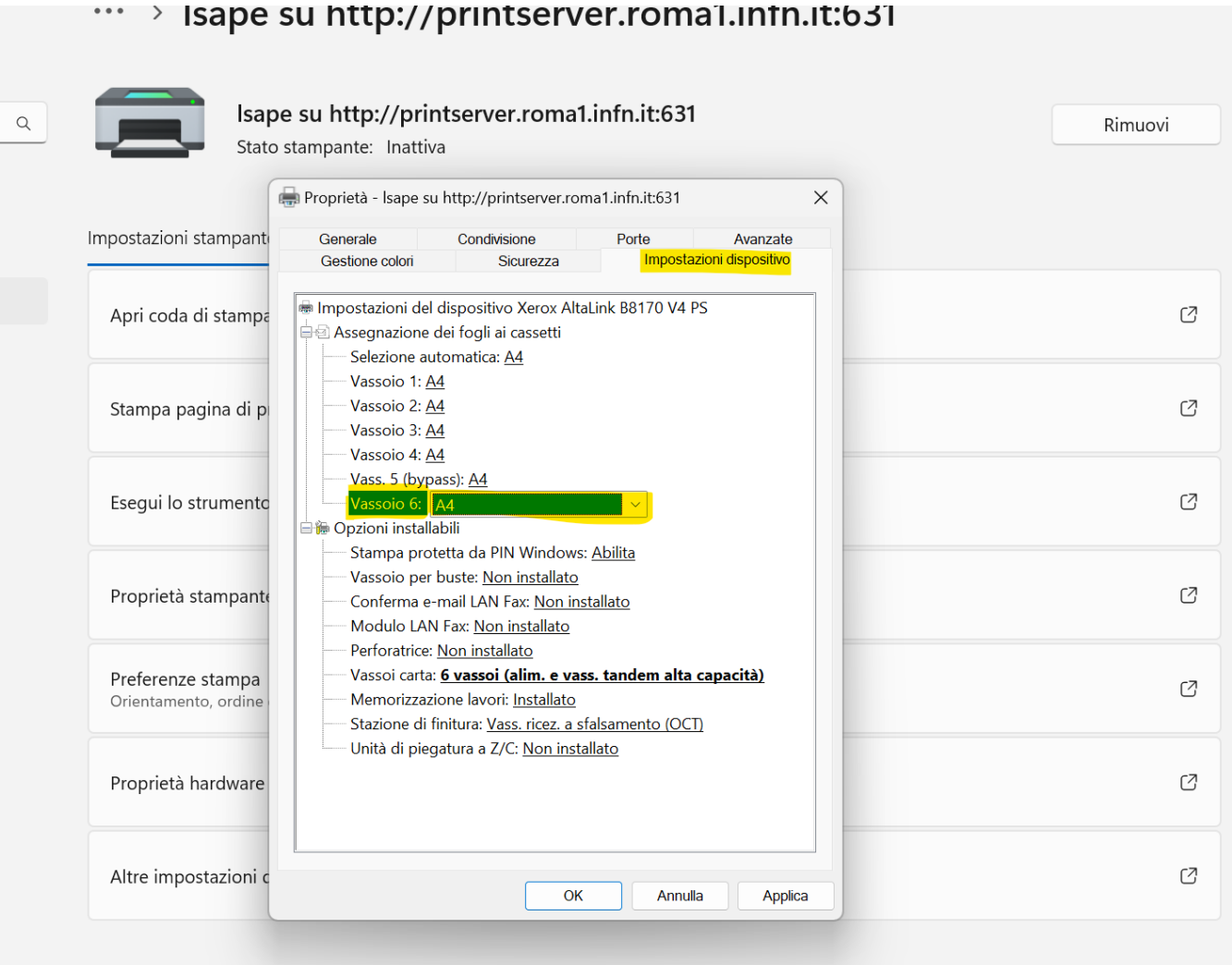

**a** Informazioni